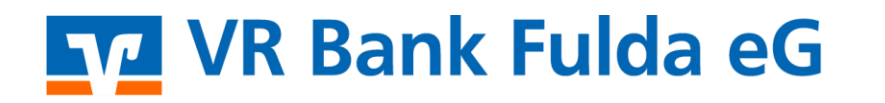

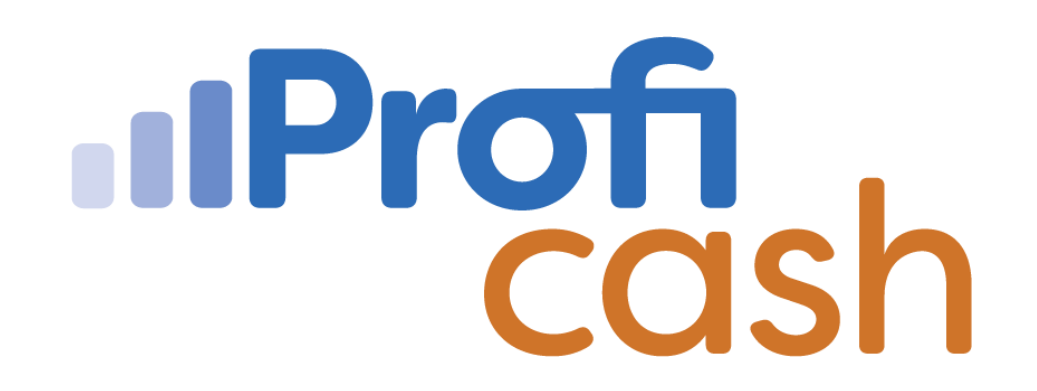

#### Profi cash 12 Auslandsüberweisung (AZV)

**Erfassen** 

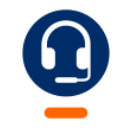

<u>0661 289 - 444</u>

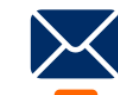

support@vrbankfulda.de

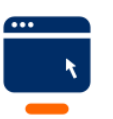

vrbankfulda.de/proficash-support

-Partuer der Region

## VR Bank Fulda eG

- 1.  $\rightarrow$  Auslandszahlungsverkehr
- 2. → Auslandszahlungsempfänger

Neu anlegen

3. → Pflege der ID / des Zahlungsempfängers

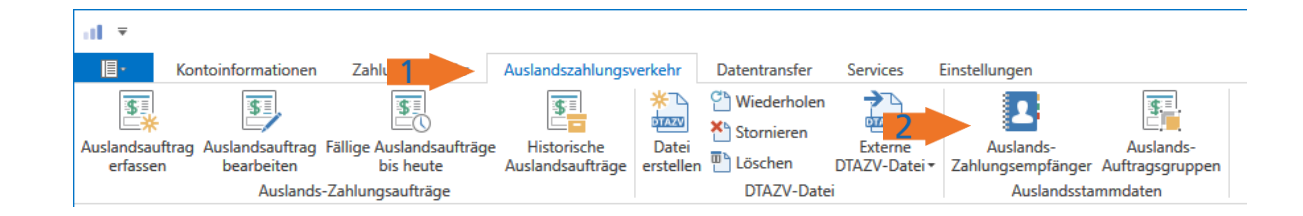

|                                            | I As                             | ssistent: Zahlungsempfänger und -pflichtige |                                             |         |                              |                         |           |
|--------------------------------------------|----------------------------------|---------------------------------------------|---------------------------------------------|---------|------------------------------|-------------------------|-----------|
| Neiter                                     | 3 7ahlungsempfänger/-nflichtiger | 2 Bankwerbindung                            |                                             |         | Assistent: Zahlungsempfänger | und -pflichtige         |           |
|                                            | Zannungsempranger/-prictuger     |                                             | Zahlungse                                   | mpfäng  | ger/-pflichtiger 4 2 Bank    | verbindung              |           |
| 4. $\rightarrow$ Pflege der Bankverbindung | ID                               | 1                                           | land                                        | Norwe   | egen                         |                         |           |
|                                            | Land                             | Norwegen                                    | Websure                                     | NOK     | - year                       |                         |           |
| Fertig stellen                             | Name                             | Thor                                        | wanrung                                     | NUK     |                              |                         | ~         |
|                                            |                                  | Ingwatson                                   | Allgemeingültige Angaben zur Bankverbindung |         |                              |                         |           |
|                                            |                                  | Gletscherstraße 5                           | BIC (Swift                                  | t-Code) | SNOWNO22 XXX                 |                         |           |
|                                            |                                  | Oslo                                        | Konto                                       |         | 111794                       |                         |           |
|                                            | Gruppe                           | 0 keine                                     | IBAN                                        |         | NO93 8601 1117 947           |                         |           |
|                                            |                                  | Weiter > Abbrechen                          | Bankadre                                    | esse    | Norges Bank                  |                         |           |
|                                            |                                  |                                             |                                             |         | Bankplassen 2                |                         |           |
|                                            |                                  |                                             |                                             |         | Oslo                         |                         |           |
|                                            |                                  |                                             |                                             |         | Norwegen                     |                         |           |
|                                            |                                  |                                             |                                             |         |                              |                         |           |
|                                            |                                  |                                             |                                             |         |                              | < Zurück Fertig stellen | Abbrechen |

-Partuer der Region

## VR Bank Fulda eG

- 1. → Einstellungen
- 2. → Auftraggeberkonten bearbeiten

Doppelklick auf Konto

- 3.  $\rightarrow$  Pflege der Adressdaten bei Inhaberangaben
- 4.  $\rightarrow$  Pflege der Adressdaten bei TIPANET –Adresse

Speichern

|                                                     | August and              | - blue - Data da a fa           | Circle Burgers                     | Profi cash                                                                                                    |  |  |
|-----------------------------------------------------|-------------------------|---------------------------------|------------------------------------|----------------------------------------------------------------------------------------------------|--|--|
| Auftragg                                            | eberkonten              | Massenlöschung Massenänderung   | Internetzugang Auf Standardei      | ) Value of the second second s |  |  |
| bea<br>Auftragg                                     | rbeiten<br>jeberkonten  | •<br>Massendatenverwaltung      | zurückse                           | etzen Daten -<br>Sonstiges                                                                                                    |  |  |
| ×                                                   | Dashboard               | × Auftraggeberkonten anzeigen × | ×                                  |                                                                                                    |  |  |
|                                                     |                         |                                 |                                    | Auftraggeberkonto                                                                                                    |  |  |
| Aktueller Filter: Kein gespeicherter Filter ausgew  |                         |                                 | ew                                 |                                                                                                    |  |  |
| Ziehen Sie eine Spaltenüberschrift in diesen Bereic |                         | Kontobezeichnung                | Lohn                               |                                                                                                    |  |  |
|                                                     | Rang A Kontobezeichnung |                                 | Kontoart                           | Konto allgemein                                                                                                    |  |  |
|                                                     |                         |                                 | Kontokategorie                     |                                                                                                    |  |  |
|                                                     | 2                       | 10                              | Ronoracegone                       |                                                                                                    |  |  |
|                                                     | 3                       | 20                              |                                    | A                                                                                                    |  |  |
|                                                     | 4                       | 30                              | <ul> <li>Bankverbindung</li> </ul> | \$                                                                                                    |  |  |
|                                                     | 8                       | 21                              |                                    |                                                                                                    |  |  |
|                                                     | 55                      | Lohn 5                          | - Innaberangaben                   | X                                                                                                    |  |  |
|                                                     |                         |                                 | Kontoinhaber                       | VR Bank Fulda DEMO                                                                                                    |  |  |
|                                                     |                         |                                 | Zusatz                             |                                                                                                    |  |  |
|                                                     |                         |                                 | Straße/Postfach                    | Bahnhofstr. 1                                                                                                    |  |  |
|                                                     |                         |                                 | 04                                 | 26027 5.14-                                                                                                    |  |  |
|                                                     |                         |                                 | Off                                | 30037 Fuida                                                                                                    |  |  |
| 4                                                   |                         | ▲ TIPANET-Adresse               |                                    |                                                                                                    |  |  |
|                                                     |                         |                                 | Name                               | VR Bank Fulda DEMO                                                                                                    |  |  |
|                                                     |                         |                                 | Zusatz                             |                                                                                                    |  |  |
|                                                     |                         |                                 | Straße                             | Bahnhofstr 1                                                                                                    |  |  |
|                                                     |                         |                                 | PLZ/Ort                            | 26027 Eulda                                                                                                    |  |  |
|                                                     |                         |                                 | TLL/OIL                            | 50057 1002                                                                                                    |  |  |
|                                                     |                         | ▼ Einstellungen                 | ź                                  |                                                                                                    |  |  |
|                                                     |                         | ▼ Verwendungen                  | ź                                  |                                                                                                    |  |  |
|                                                     |                         | ▼ Valutencaldo                  | * v                                |                                                                                                    |  |  |
|                                                     |                         |                                 | Konto ändern                       | Saldo auf 0,00 setzen Beenden                                                                                                    |  |  |

-Partuer der Region

### VR Bank Fulda eG

Dieser Schritt ist nur einmalig notwendig

1.  $\rightarrow$  Datentransfer

2.  $\rightarrow$  Job erstellen

3. → Devisenkurse abholen

#### Abruf der Devisenkurse:

- 4. → Datenübertragung durchführen
- 5. → Markieren der Zeile DKI

Senden

Anzeigen

6.  $\rightarrow$  Anzeige der Devisenkurse

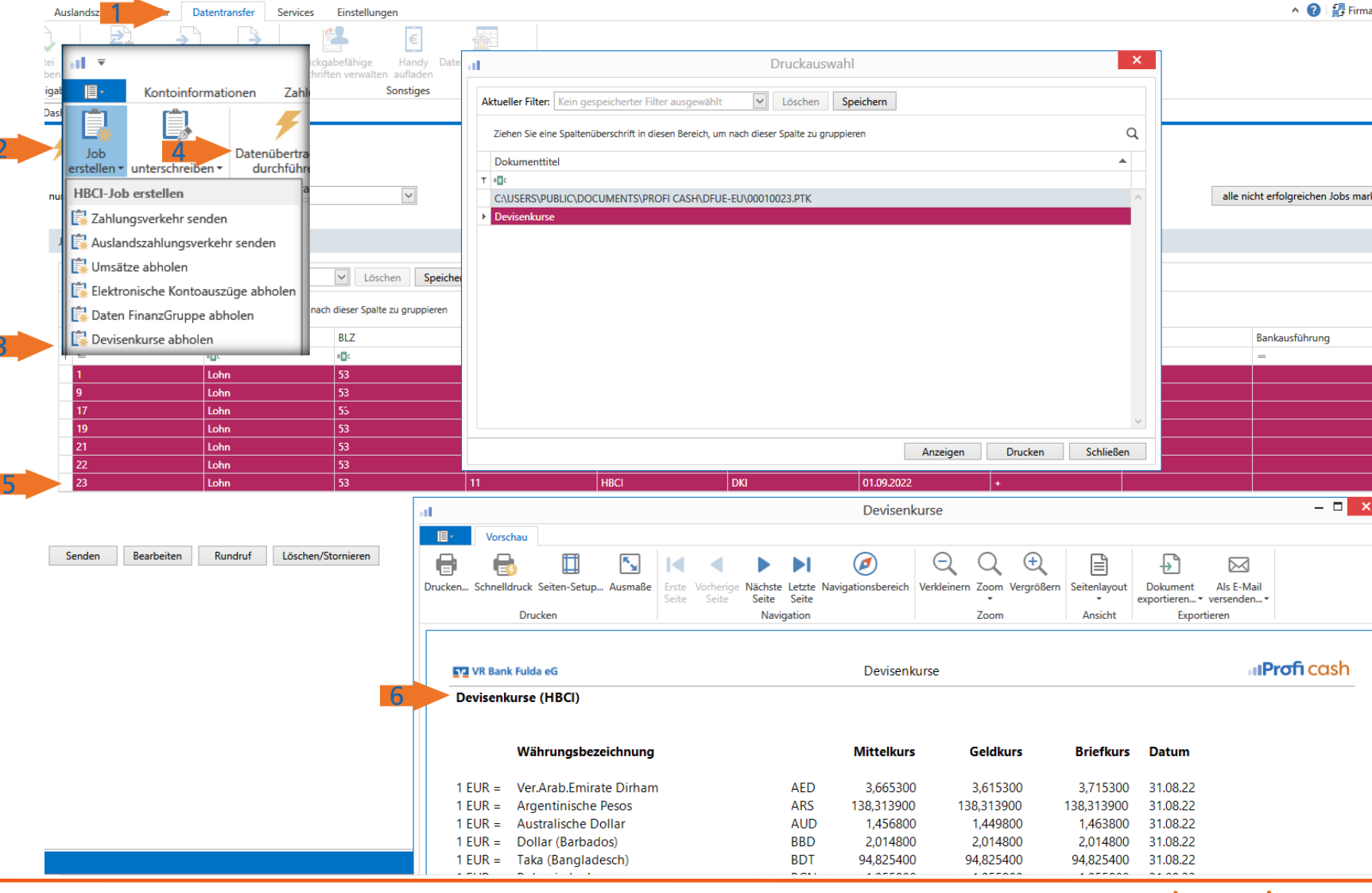

-Partuer der Region

# VR Bank Ful

- 1.  $\rightarrow$  Auslandszahlungsverkeh
- 2.  $\rightarrow$  Auslandsauftrag erfasser
- $3. \rightarrow$  Auswahl Konto (Kontobe
- 4. → Pflege (Auswahl) Zahlung \*(beachten Sie die Entgeltregeln

|                                                        | ul ₹                                                    |                                         |                                                     | Profi cash          |
|--------------------------------------------------------|---------------------------------------------------------|-----------------------------------------|-----------------------------------------------------|---------------------|
|                                                        | III Kontoinformationen Zahlun                           | Auslandszahlungsverkehr Datentransfer   | Services Einstellungen                              |                     |
| VK Bank Fulda eG                                       | <b>SI SI</b>                                            | Wiederholen                             |                                                     |                     |
| 2                                                      | Auslandsauftrag Auslandsauftrag Fällige Auslandsaufträg | ge Historische Datei                    | Externe Auslands- Auslands-                         |                     |
|                                                        | Auslands-Zahlungsaufträge                               | Auslandsauftrage erstellen DTAZV-Date   | ei Auslandsstammdaten                               |                     |
|                                                        | Favoriten ×                                             | Dashboard × AZV-Zahlungsauftrag anlegen | ×                                                   |                     |
| 1. → Auslandszahlungsverkehr                           |                                                         |                                         |                                                     |                     |
| -                                                      |                                                         |                                         | Auftraggeber                                        | VR Bank Eulda DEMO  |
| 2 → Auslandsauftrag orfasson                           | Umsätze pro Konto                                       | Auftragsart 00 = Standardübermittlund   | a FUR-Gegenwert                                     | 504 51              |
| 2. 7 Ausianusauruag errassen                           | 📑 Auftrag erfassen                                      |                                         |                                                     | 50,51               |
|                                                        | 🚉 Sende-Job für Zahlungen erstellen (HBCI)              |                                         | 1                                                   |                     |
| 3. → Auswahl Konto (Kontobezeichnung)                  | 🖪 Zahlungsempfänger und -pflichtige                     | ID<br>Zahlungsomnfänger                 | They Instruction                                    | •                   |
|                                                        |                                                         | Zaniungsempranger                       | Thor ingwatson                                      |                     |
| $A \rightarrow Pflege (Auswahl) Zahlungsempfänger$     | Kauslandsauftrag erfassen                               | BIC (Swift-Code)                        |                                                     |                     |
| +. > Theye (Auswain) Zanangsemptanger                  | 🙀 Abruf-Job für Devisenkurse erstellen (HBCI)           | Name des Kreditinstituts                | Norges Bank                                         |                     |
| "(beachten sie die Entgeltregein)                      | Auslands-Zahlungsempfänger                              |                                         |                                                     |                     |
|                                                        | 🔜 Sende-Job für Auslandszahlungen erstellen (HB         | Entgelt                                 | sha Y Zielland NO                                   |                     |
| Speichern                                              | Abruf Job für Daten Finanz Gruppe erstellen (HR         | Name Telefonnt Auftraggeber             |                                                     |                     |
|                                                        |                                                         | Weisungsschlüssel                       |                                                     |                     |
| Datentransfer                                          | Kontoinformationen Zahl                                 | Verwendungszweck                        | Rechnung 12346 0815756                              |                     |
| Datentialister                                         |                                                         |                                         |                                                     |                     |
|                                                        |                                                         |                                         |                                                     |                     |
| Job erstellen                                          | erstellen • unterschreiben • durchfühn                  |                                         |                                                     |                     |
|                                                        | HBCI-Job erstellen a                                    | Turnus                                  | e (einmalig) 🗸                                      |                     |
| $5 \rightarrow Auslandszahlungsverkehr senden $        | Zahlungsverkehr senden                                  | Fälligkeit                              | 01.09.2022                                          |                     |
|                                                        | Ausiandszanlungsverkenr senden                          |                                         |                                                     |                     |
| - · · ·                                                | Elektronische Kontoauszüge abholen                      | Z                                       | ahlungsempfänger neu anlegen Gebührenkonto zuordner | n Speichern Beenden |
| Erstellen                                              | Daten FinanzGruppe abholen                              |                                         |                                                     |                     |
|                                                        |                                                         |                                         |                                                     |                     |
| Erstellen                                              |                                                         |                                         |                                                     |                     |
| 23 Lonn                                                | 23 11                                                   | HBCI                                    | U1.U9.2U22 +                                        |                     |
| $6 \rightarrow Datenübertragung durchfübrer 6 24 Lohn$ | 53 53 53 51 51                                          | HBCI 0 AZ                               | 01.09.2022                                          | Ŭ 5.000,00          |
| v. / Datenusertragung until until en                   |                                                         |                                         |                                                     |                     |
|                                                        |                                                         |                                         |                                                     |                     |
| Senden Bearbeiten Rund                                 | rut Loschen/Stornieren                                  |                                         |                                                     |                     |

-Partuer der Region

\*Gebührenregelung

Alle Gebühren bei our=Zahlungspflichtiger ben=Zahlungsempfänger sha=Gebührenteilung (immer in EU)